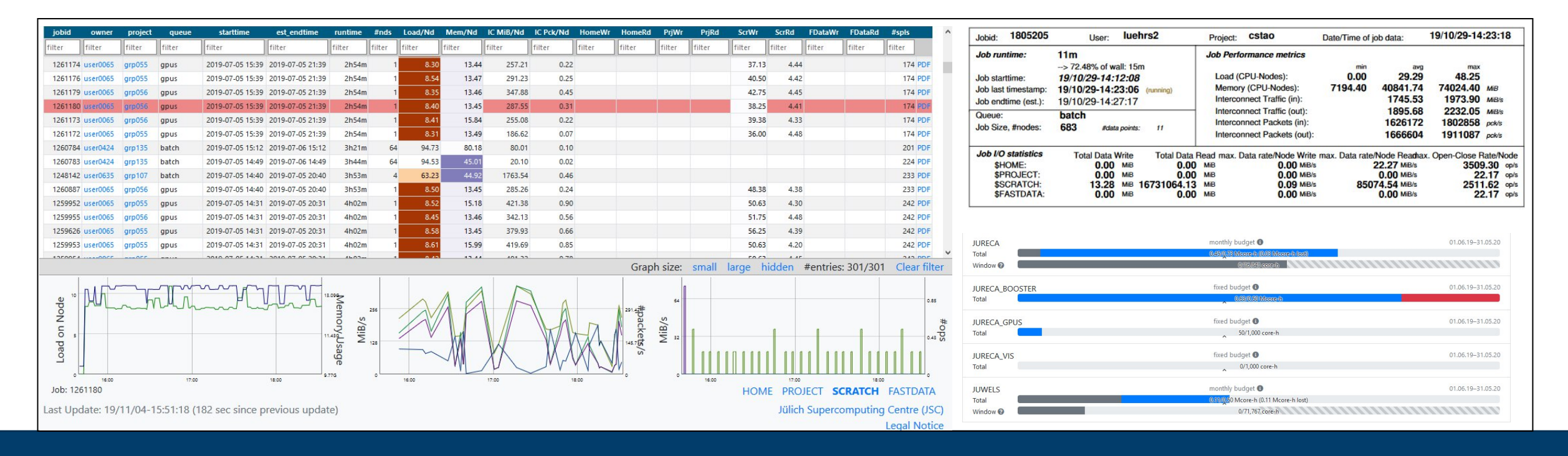

# User Portal and Job Monitoring Webportals and Support-Tools @ JSC

11.11.2024 I Dr. Jolanta Zjupa

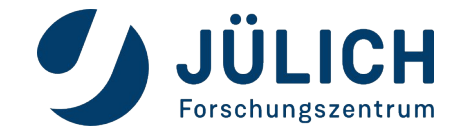

Mitglied der Helmholtz-Gemeinschaft

# **Getting access to JSC resources**

|              | Test project                           | Compute project                                                                           | Data project                          |
|--------------|----------------------------------------|-------------------------------------------------------------------------------------------|---------------------------------------|
| Apply        | anytime                                | twice a year: mid Feb/Aug<br><i>next deadline:</i><br><b>17 February 2025, 17:00 CEST</b> | anytime                               |
| Compute time | ~ (520.) 000 core-h                    | intensive $\geq$ (510.) Mcore-h                                                           | none                                  |
| Duration     | up to 4 months                         | 1 year                                                                                    | 1 year                                |
| Systems      | JUWELS, JURECA,<br>JUSUF, <b>JUDAC</b> | JUWELS, JURECA, JUSUF, <b>JUDAC</b>                                                       | JUDAC                                 |
| Filesystems  | PROJECT, SCRATCH                       | PROJECT, SCRATCH                                                                          | DATA, FASTDATA, ARCHIVE, OBJECTSTORE, |

 https://www.fz-juelich.de/en/ias/jsc/systems/supercomputers/call-for-applications-for-test-projectswith-jsc-supercomputing-and-support-resources

- https://www.fz-juelich.de/en/ias/jsc/systems/supercomputers/apply-for-computing-time
- https://www.fz-juelich.de/en/ias/jsc/systems/supercomputers/call-for-proposals
- https://www.fz-juelich.de/en/ias/jsc/services/data-services/data-projects

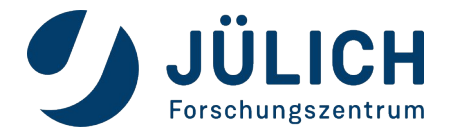

# **Community specific access to JSC systems**

• Earth System Modelling (ESM) (call based)

https://www.fz-juelich.de/en/ias/jsc/systems/supercomputers/apply-for-computing-time/esm

Rolling calls

• AI - HAICORE

https://www.helmholtz.ai/you-helmholtz-ai/computing-resources/

• **Neuroscience** - EBRAINS

https://wiki.ebrains.eu/bin/view/Collabs/hpc-resources/

• Astrophysics - PUNCH ASTRO

https://results.punch4nfdi.de/?md=/docs/Compute/Computer\_Resources/computeprojects.md

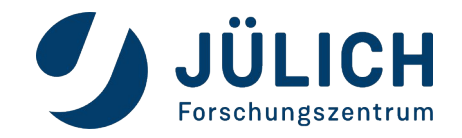

3

# **3 Steps to access the HPC systems**

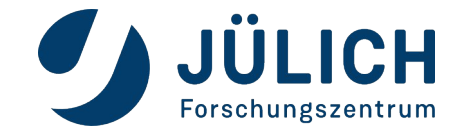

# **Step 1: JuDoor account registration**

## JuDoor Login

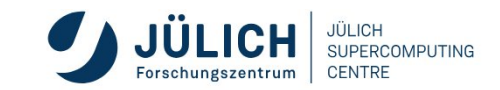

Portal for managing accounts, projects and resources at JSC.

| Login using JSC account         | Login with e-mail callback                                                  |
|---------------------------------|-----------------------------------------------------------------------------|
| Username                        | Login mail address                                                          |
| Password                        | A confirmation email to confirm your identity will be sent to this address. |
| Login (Register) Reset password | Send identification mail                                                    |
|                                 |                                                                             |

If you are stuck take a look at the 🤀 JuDoor Documentation.

https://judoor.fz-juelich.de

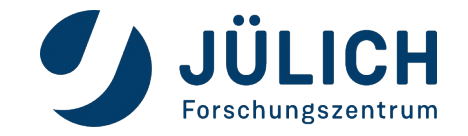

# Step 2: Join a project

### Two alternatives

Join a project

in **JuDoor** if you know the project ID

Follow invitation link send by PI or PA https://judoor.fz-juelich.de/projects/join/...

PI/PA receives notification and grants project resource specific access

If you are already a project member but don't see all available project systems, you can use

Request access for resources

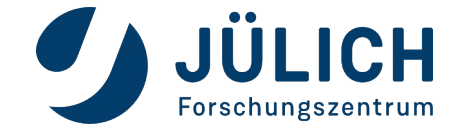

### Project list overview

### Projects

| GST Application Support                                    |                 | ccstao       |
|------------------------------------------------------------|-----------------|--------------|
| Institutskontingent JSC                                    | Compute project | cjsc         |
| PROJEKT PARATEAM                                           |                 | cparateam    |
| Datenprojekt JSC                                           | Data project    | jsc          |
| montroduction to Supercomputing at JSC - Theory & Practice | PI/PA access    | training2230 |
| Join a project                                             |                 |              |

#### A user can be part of multiple compute and data projects

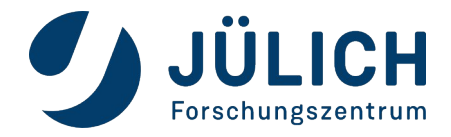

### PI/PA

- receives notification
- manages project members
- grants access to specific resources
- manages data inheritance (PI only)
- has access to all project info on LLview and Kontview

### PM

- project specific permanent contact point at JSC
- either from a SDL or ATML

https://www.fzjuelich.de/en/ias/jsc/services/usersupport/project-mentoring

Mitglied der Helmholtz-Gemeinschaft

Project training2230

Project title Type Principal Investigator Project Admin Project Mentor

Start date

End date

Community

Address

**Group name** 

Active Budgets

Budget cstao 😮

11.11.2024

Introduction to Supercomputing at JSC - Theory & Practice

🖬 Computeproject

Ilya Zhukov

Dr. Jolanta Zjupa

#### Ilya Zhukov

01.11.2022

30.11.2022 🎽

Data access is possible up to 3 month after the end of the project via JUDAC.

Training

Forschungszentrum Jülich GmbH Wilhelm-Johnen-Straße 52428 Jülich Germany

training2230

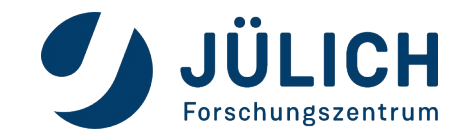

8

### Each projects grants access to various systems and partitions.

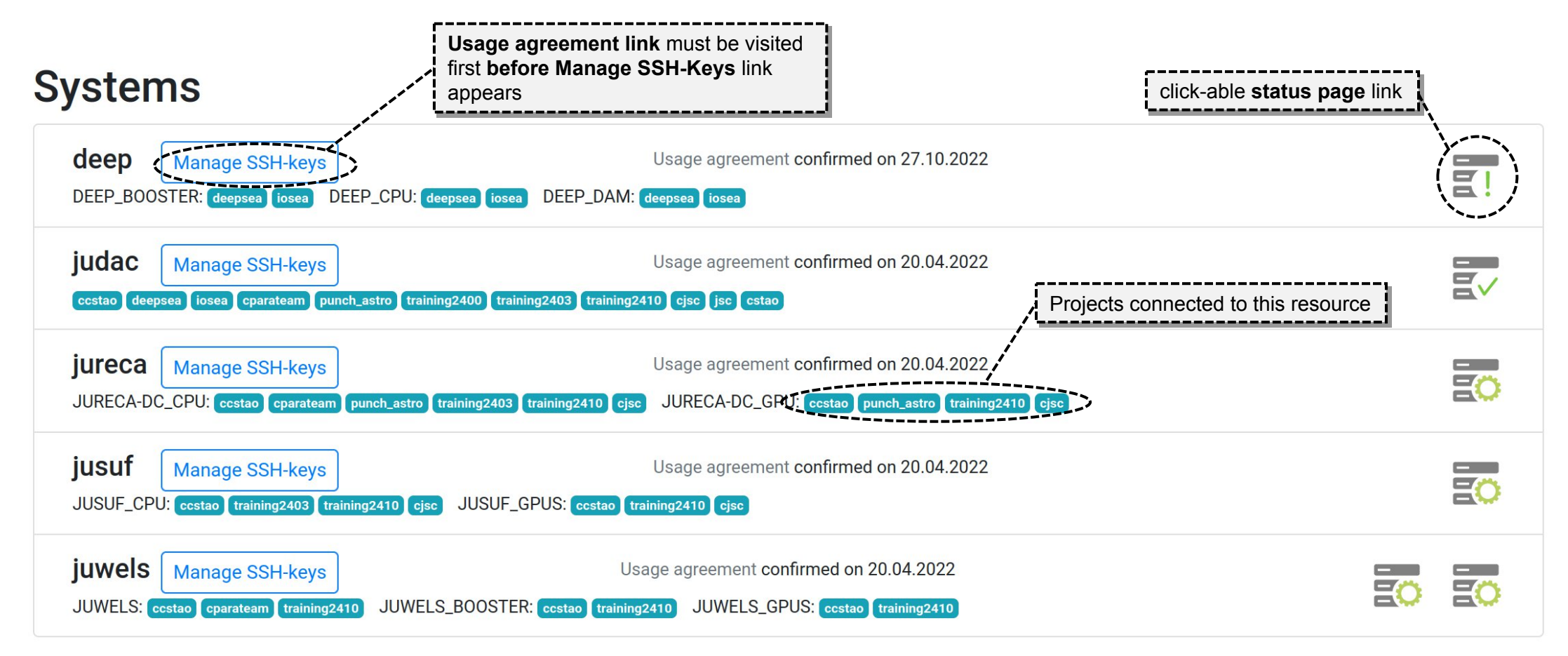

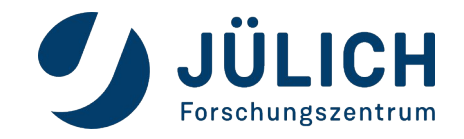

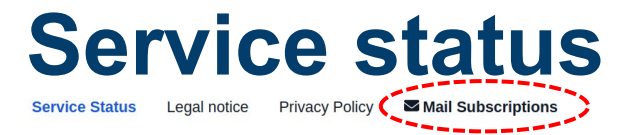

### **JSC Service Status**

#### - Cluster Systems

| JUWELS Cluster | JUWELS Booster |
|----------------|----------------|
| 🛃 JURECA DC    | JUSUF HPC      |
| JUDAC          | QLM            |
| JUZEA1         | HDF-ML         |
| E! DEEP        |                |

#### - File Systems

| Ev \$HOME    | SPROJECT                                         |
|--------------|--------------------------------------------------|
| SCRATCH      | SARCHIVE Next Maintenance at Jun 17, 2024, 08:00 |
| ₹ \$FASTDATA | SDATA                                            |
| SCSCRATCH    |                                                  |

#### - Services

|   | JuDoor        | Jupyter-JSC          |                                         |
|---|---------------|----------------------|-----------------------------------------|
|   | JSC Cloud     | Backup               |                                         |
|   | Job reporting | UNICORE              | Next Maintenance at Jun 10, 2024, 09:00 |
|   | HDF Cloud     | Cloud Object Storage | e                                       |
| 7 | JUSTCOM       |                      |                                         |

#### - Support

SC Support

#### JUWELS

Jülich Wizard for European Leadership Science

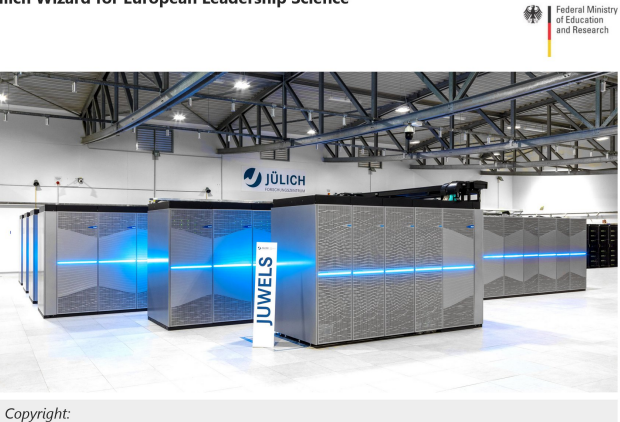

**Supercomputers** JUWELS User Documentation Configuration ≥ FAQ Known Issues Job Reporting Modules overview **Related Organisations** JURECA JUSUF Apply for test access

Apply for computing time

— Forschungszentrum Jülich

#### Status

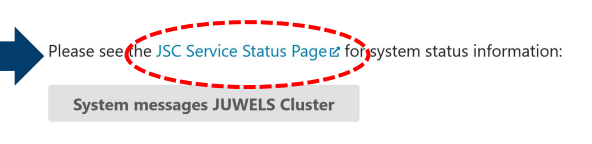

System messages JUWELS Booster

# https://status.jsc.fz-juelich.de/

### **Read the MOTD**

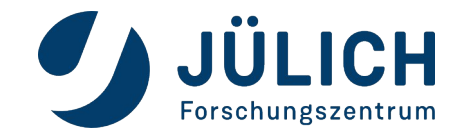

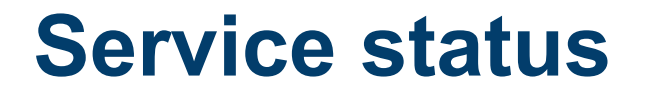

# **JUWELS Cluster**

The Cluster partition of the JUWELS Supercomputer Z

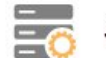

JUWELS Cluster is currently degraded

Degraded base services

SCSCRATCH Z

**Current state** 

lssues in cell 03

28. Feb. 2022, 14:20:00 - unknown

Today, on Monday 2022-02-28, at 14:20, a series of hardware failures resulted in a malfunction in the power and cooling systems of cell 03 in JUWELS Cluster. As a result the InfiniBand network suffered instabilities that affected other cells, and some jobs failed. The cell is now disconnected from the fabric and the system is stable.

11

We apologize for the inconvenience.

History

#### New software stage

10. Feb. 2022, 12:00:00 - 7. März 2022, 20:14:16

The default software stage has been changed to Stages/2022. If you wish to continue using the previous default stack please load Stages/2020 before any other module. Note that this stage will be deprecated.

Unavailable login nodes • juwelsvis01.fz-juelich.de

### Each projects grants access to various systems and partitions.

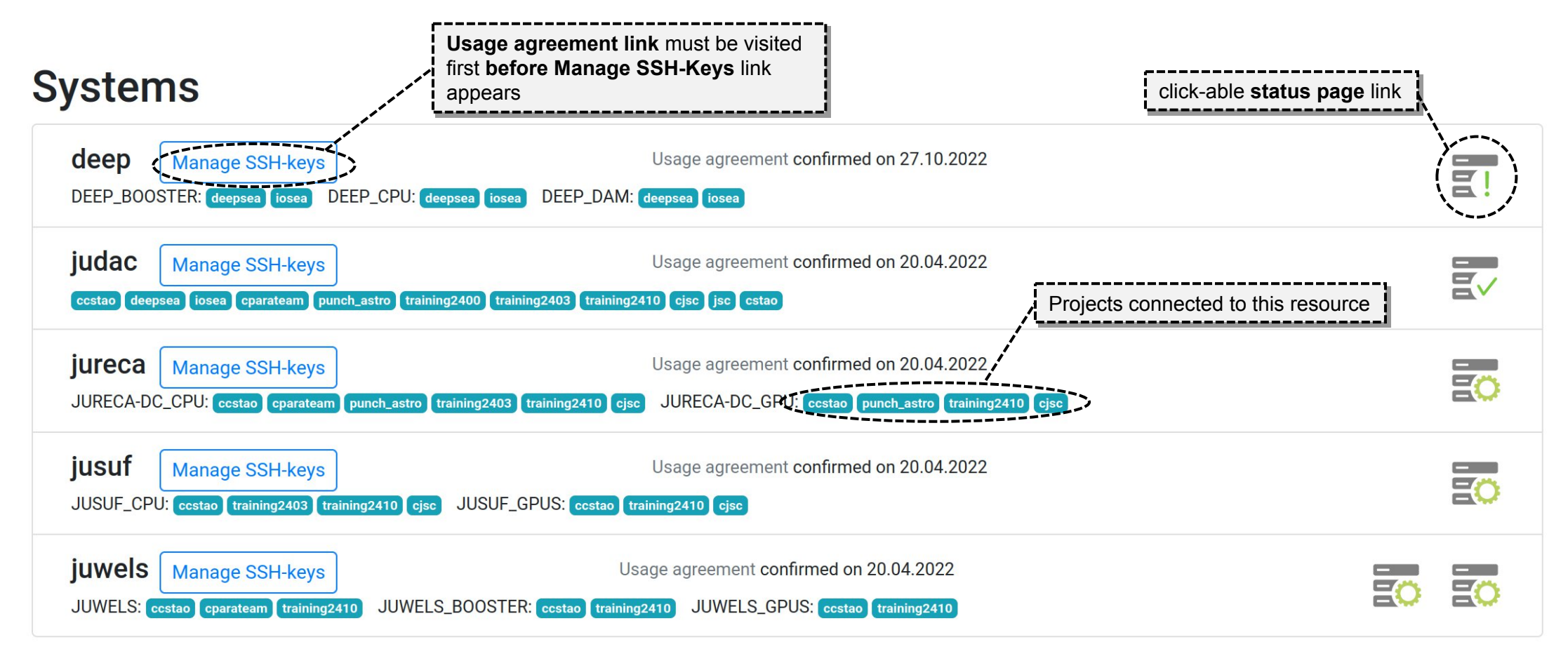

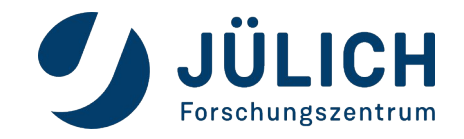

# Step 3: Upload your SSH-key

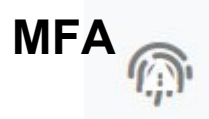

#### JULICH JULICH SUPERCOMPUTING SSH keys on jureca Forschungszentr More details on from-clause Here you can upload an SSH public key to the system. Information on how to create an SSH public key can be found here. handling and key generation It might take up to 15 minutes until the newly added SSH key is activated. Upload SSH public keys To use our systems your public key options have to include a from=-clause to restrict the usage of the key to your personal IP address range. Your current IP address is 134.94.52.69. See the documentation for more information. Your current public Remove all other existing public keys. Your public key and options string from="134.94.52.69" ssh-ed25519 AAAAC3N... use ed25519 Can be a list of static IP, a static no RSA ssh keys Paste the content of your .pub-file here or upload a file below. network range, a static hostname or a hostname suffix using \* as a Your public key file Additional public key options wildcard symbol Browse You can specify your from= clause and other public key options here Start upload of SSH-Keys Add additional keys...

#### Your SSH keys on jureca

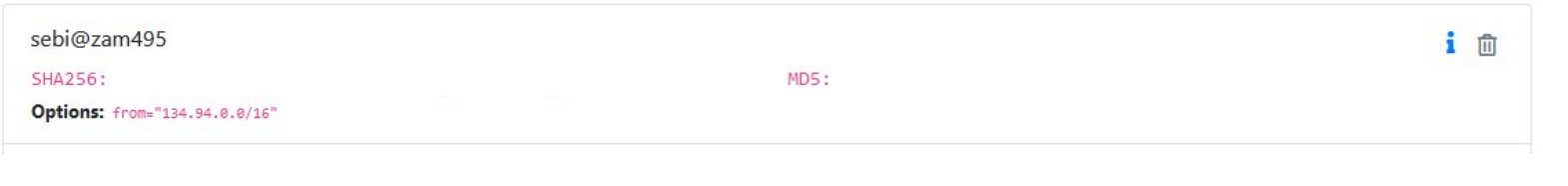

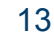

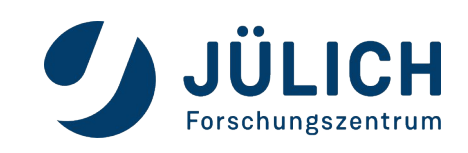

# Further steps to get you going

Log in to JSC system of choice, over terminal:

ssh [-X] <username>@<system>.fz-juelich.de

alternatively you can use JupyterLab, favourite editor (upon set up of ssh connection), mount point (sshfs)

Talk tomorrow by J.-H. Göbbert (JSC)

This will bring you to \$HOME on <system> (there is a separate home on each JSC system)

*Note:* \$HOME has only 16GB and is *not* meant for production - go to: \$PROJECT or \$SCRATCH *Note:* \$SCRATCH has **no backup** and files that have not been touched 90 days are **automatically deleted** 

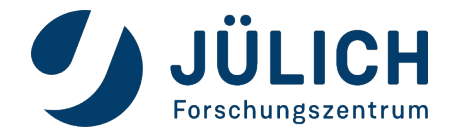

# **Documentation**

# & overview preinstalled software

JUWELS

Jülich Wizard for European Leadership Science

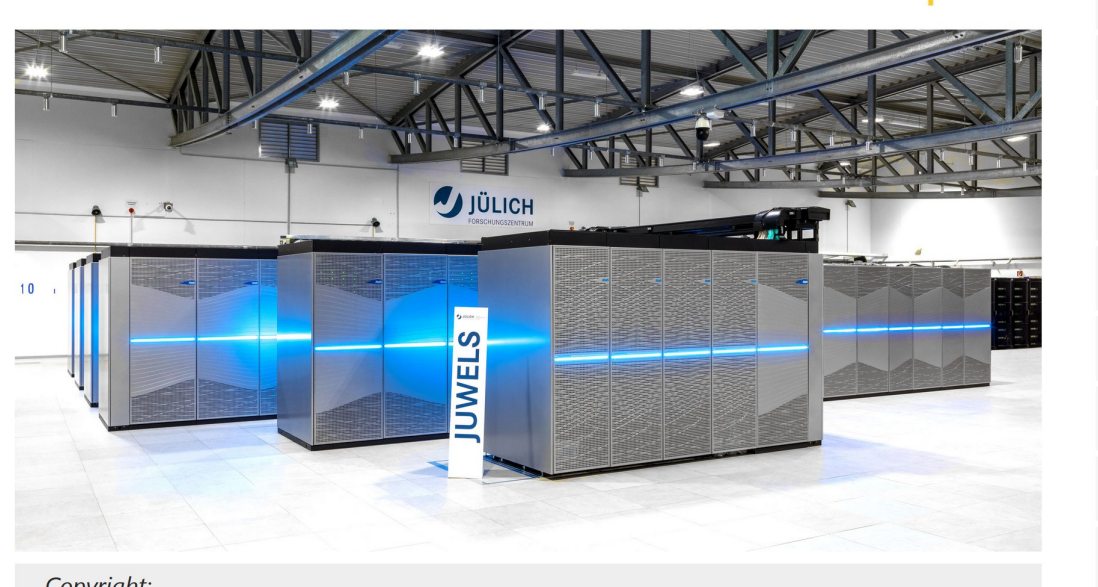

Copyright: — Forschungszentrum Jülich **Supercomputers** JUWELS User Documentation Configuration 2 FAQ Known Issues ☑ Job Reporting Modules overview **Related Organisations** Talk tomorrow by JURECA **R.** Partzsch (JSC) JUSUF Apply for test access

Apply for computing time

Supercomputers: https://www.fz-juelich.de/en/ias/jsc/systems/supercomputers(/<system>) Storage systems: https://www.fz-juelich.de/en/ias/jsc/systems/storage-systems(/<system>)

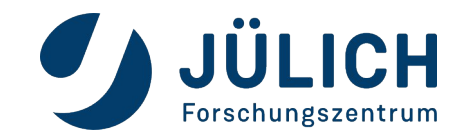

SPONSORED BY TH

Federal Ministr of Education and Research

# Further steps to get you going

Log in to JSC system of choice, over terminal:

ssh [-X] <username>@<system>.fz-juelich.de

- > This will bring you to the **Log in node**:
  - shared resource
  - time spend on Log in node is *not* deducted from the budget
  - number of parallel processes limited
  - *not* meant for production but for setup, compilation and submission to:
- Compute node:
  - exclusive resource, no node-sharing
  - submit jobs using (PS)Slurm or get an interactive session
  - all time a compute node is allocated for you is deducted from your budget also if no computations are performed!

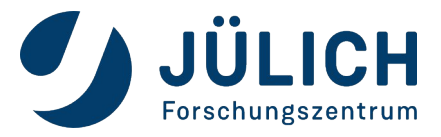

Talk tomorrow by C. Paschoulas (JSC)

# **Quota calculation**

### core-h =

#nodes x #physical\_cores\_per\_node x runtime

- #physical\_cores\_per\_node:
  - JUWELS or JUWELS\_BOOSTER: 48, JURECA-DC or JUSUF: 128
  - **GPU**s are accounted for through core-h
- **runtime**: actual job runtime, not the provided walltime of the job
- There is no node-sharing on compute nodes
- The quota is fully placed on the day when the job ended
- The quota of a job is not taken into account in advance
- The base priority of a job based on the overall project quota and is updated on a daily basis

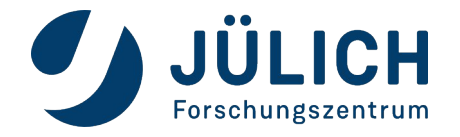

# JuDoor quota status

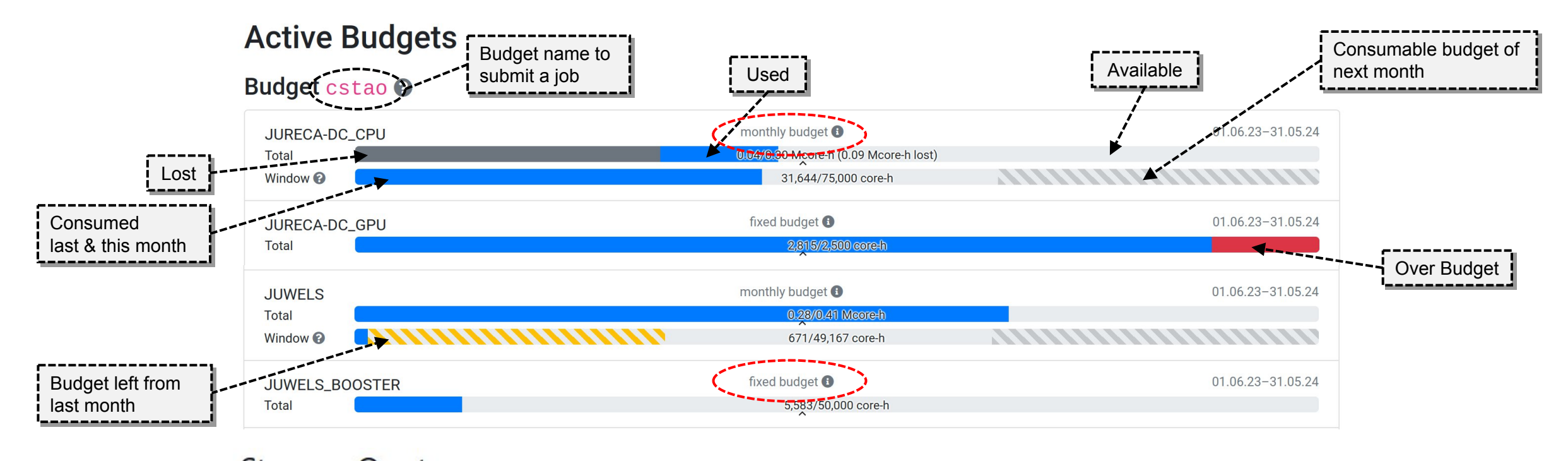

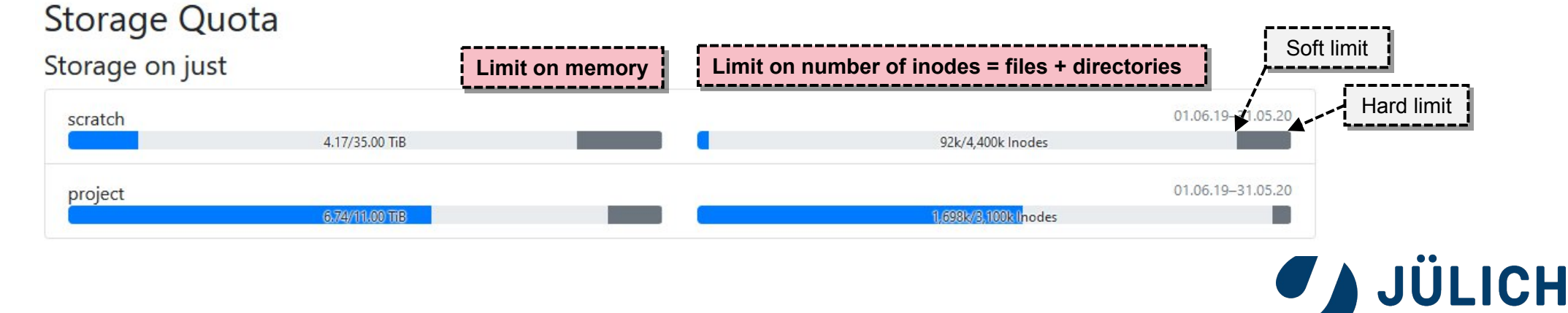

Forschungszentrum

# Jutil tool & budget monitoring

- The budget can be monitored using the command line tool jutil in the terminal
- jutil can also be used to activate a specific budget by default for a running shell:

```
# See your projects
jutil user projects
```

```
# See your compute allocation
jutil user cpuquota
```

# See your disk quota
jutil user dataquota

# Activate environment (and optionally default budget) for a given project # Sets \$PROJECT and \$SCRATCH jutil env activate -p <project> [-A <budget>]

complementary to providing the budget on a per job basis (using the --account or -A option in the batch script)

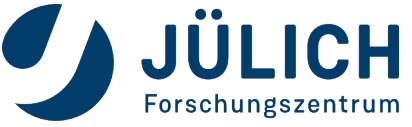

https://apps.fz-juelich.de/jsc/hps/just/jutil.html

# **Project quota overview: KontView**

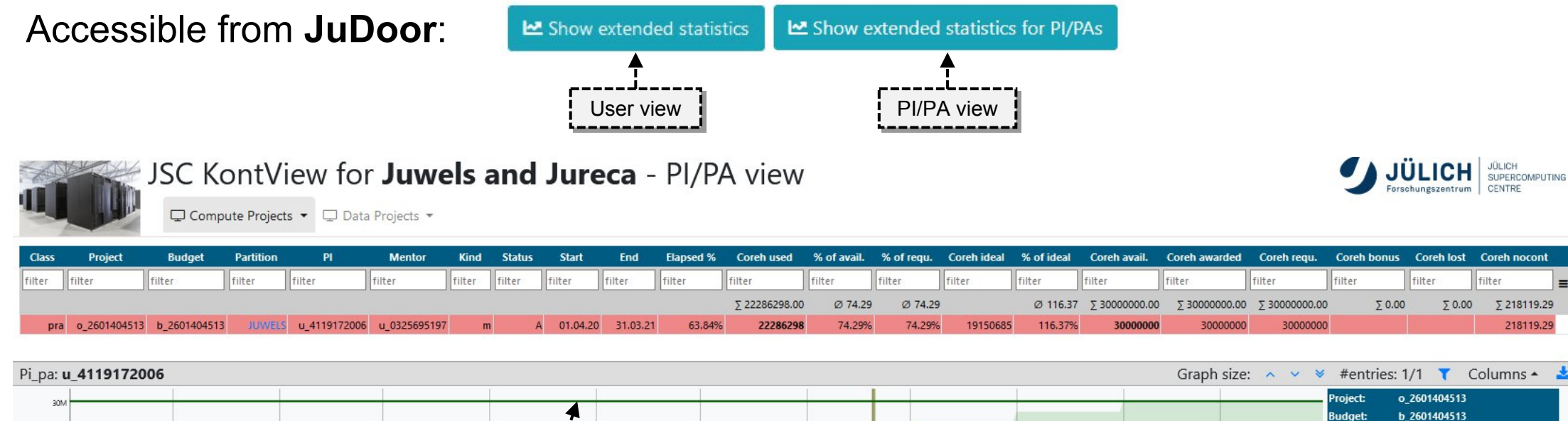

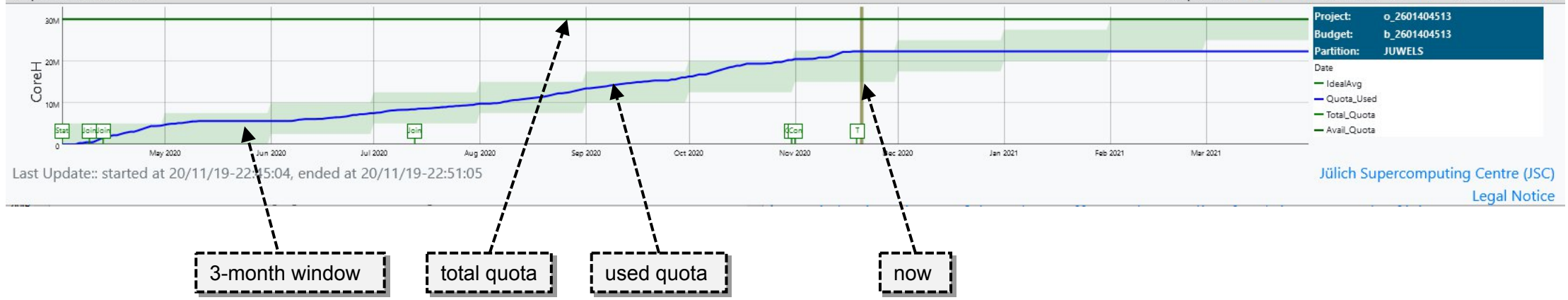

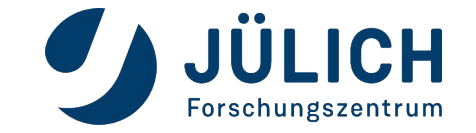

# **Project quota overview: KontView**

PI/PA view: display quota per user:

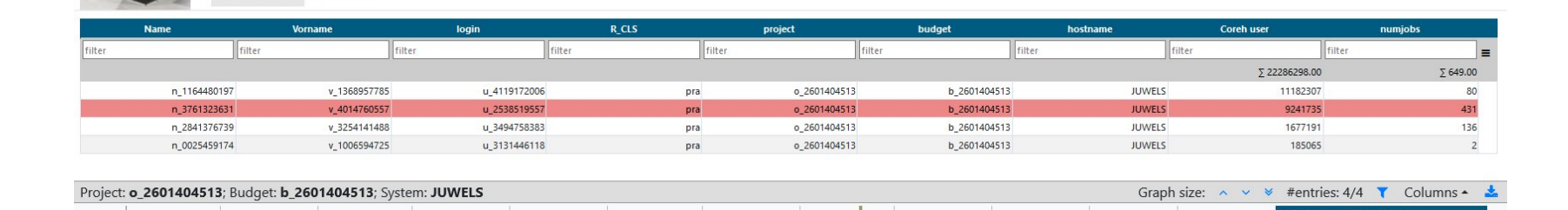

JSC KontView for Juwels and Jureca - Quota view

User Info - Job Info -

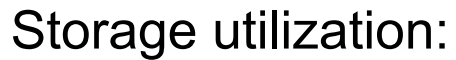

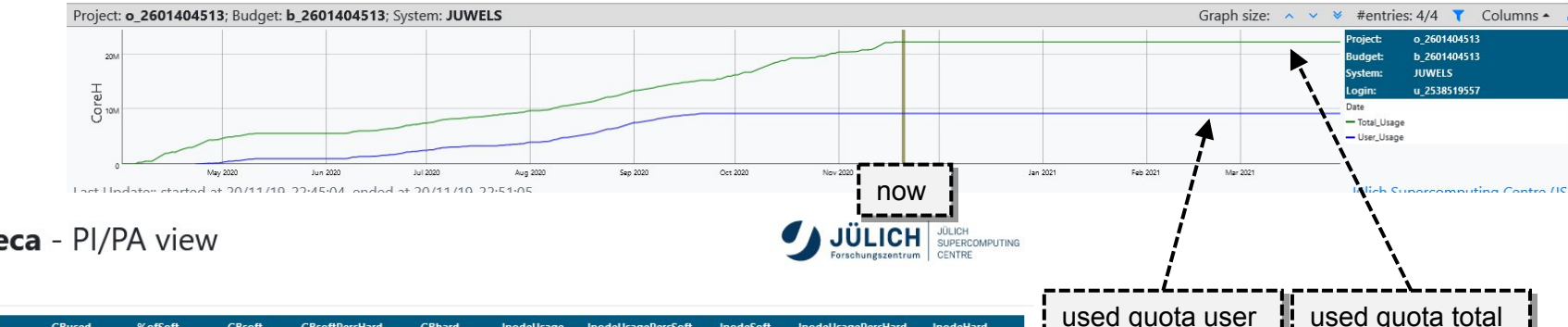

JSC KontView for **Juwels and Jureca** - PI/PA view

🖵 Compute Projects 👻 🖵 Data Projects 👻

| project      | group        | storage | filesystem | P_Leiter     | Start      | Ende       | GBused      | %ofSoft | GBsoft      | GBsoftPercHard | GBhard      | InodeUsage   | InodeUsagePercSoft | InodeSoft    | InodeUsagePercHard | InodeHard             |
|--------------|--------------|---------|------------|--------------|------------|------------|-------------|---------|-------------|----------------|-------------|--------------|--------------------|--------------|--------------------|-----------------------|
| filter       | filter       | filter  | filter     | filter       | filter     | filter     | filter      | filter  | filter      | filter         | filter      | filter       | filter             | filter       | filter             | filter                |
|              |              |         |            |              |            |            | ∑ 160998.00 | Ø 82.49 | ∑ 209819.00 | Ø 75.71        | ∑ 226705.00 | ∑ 1037230.00 | Ø 9.52             | ∑ 7100000.00 | Ø 8.65             | 5 <u>Σ</u> 7810000.00 |
| o_1070008056 | o_1070008056 | data    | largedata  | n_1164480197 | 01.07.2020 | 30.06.2021 | 93880       | 91.68%  | 102400      | 83.35%         | 112640      | 2396         | 2.40%              | 100000       | 2.18%              | 6 110000              |
| o_2601404513 | o_2601404513 | scratch | scratch    | n_1164480197 | 01.04.2020 | 31.03.2021 | 51947       | 56.37%  | 92160       | 53.40%         | 97280       | 1000158      | 25.00%             | 4000000      | 22.73%             | 6 4400000             |
| o_2601404513 | o_2601404513 | project | project    | n_1164480197 | 01.04.2020 | 31.03.2021 | 15171       | 99.42%  | 15259       | 90.39%         | 16785       | 34676        | 1.16%              | 3000000      | 1.05%              | 6 3300000             |

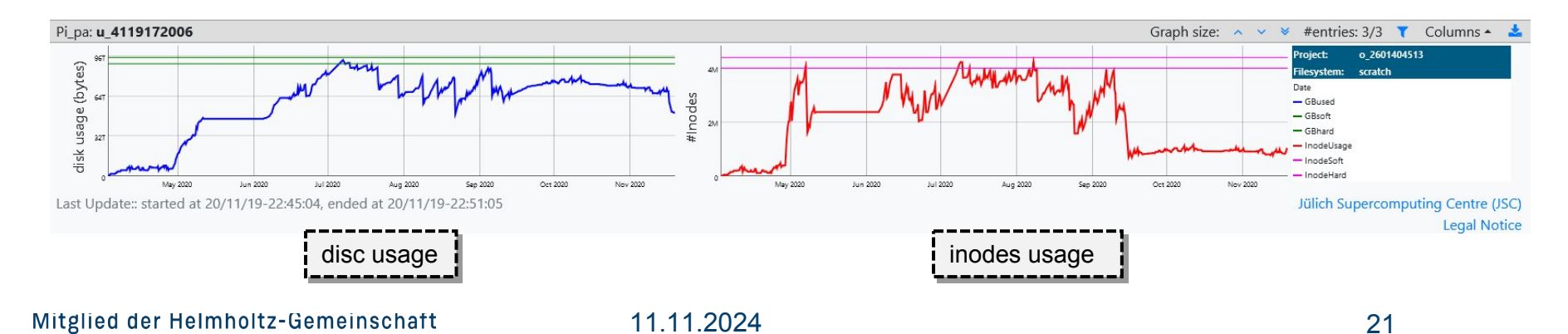

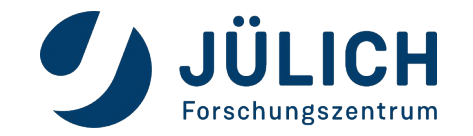

JÜLICH JÜLICH SUPERCOMPUTING

# Job monitoring & reports: LLview

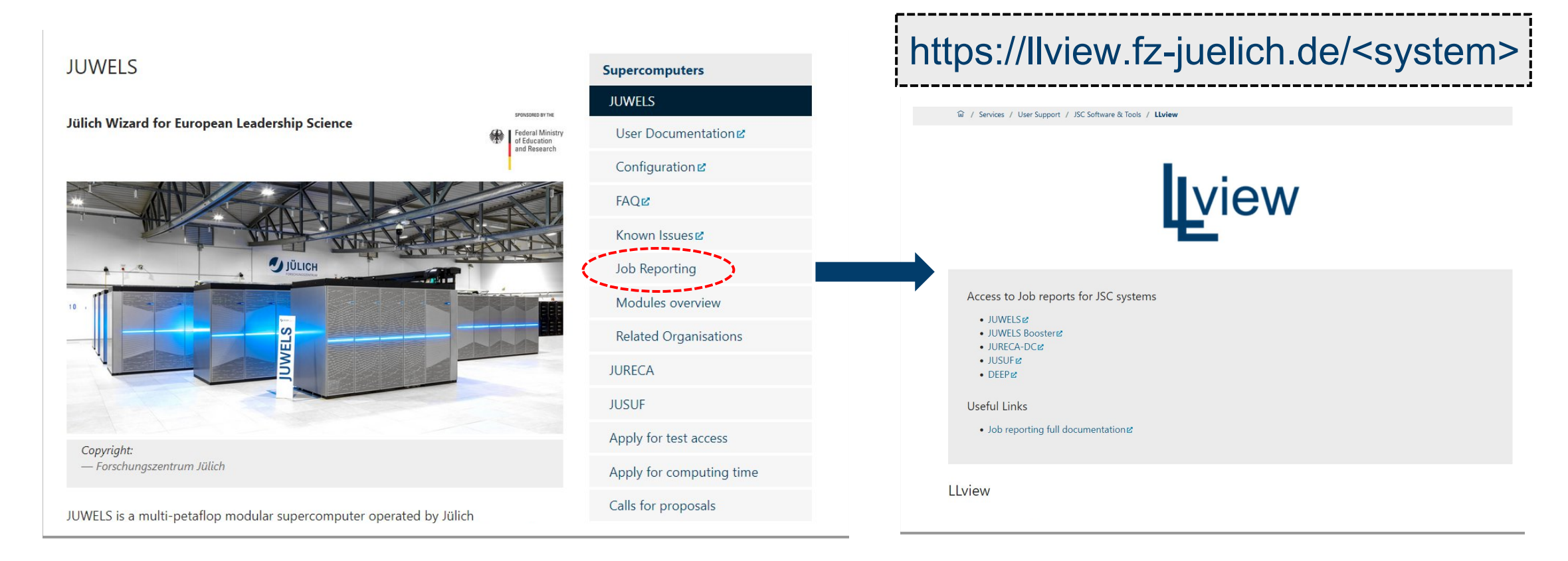

#### Logindata: JuDoor username & password

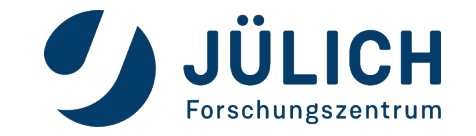

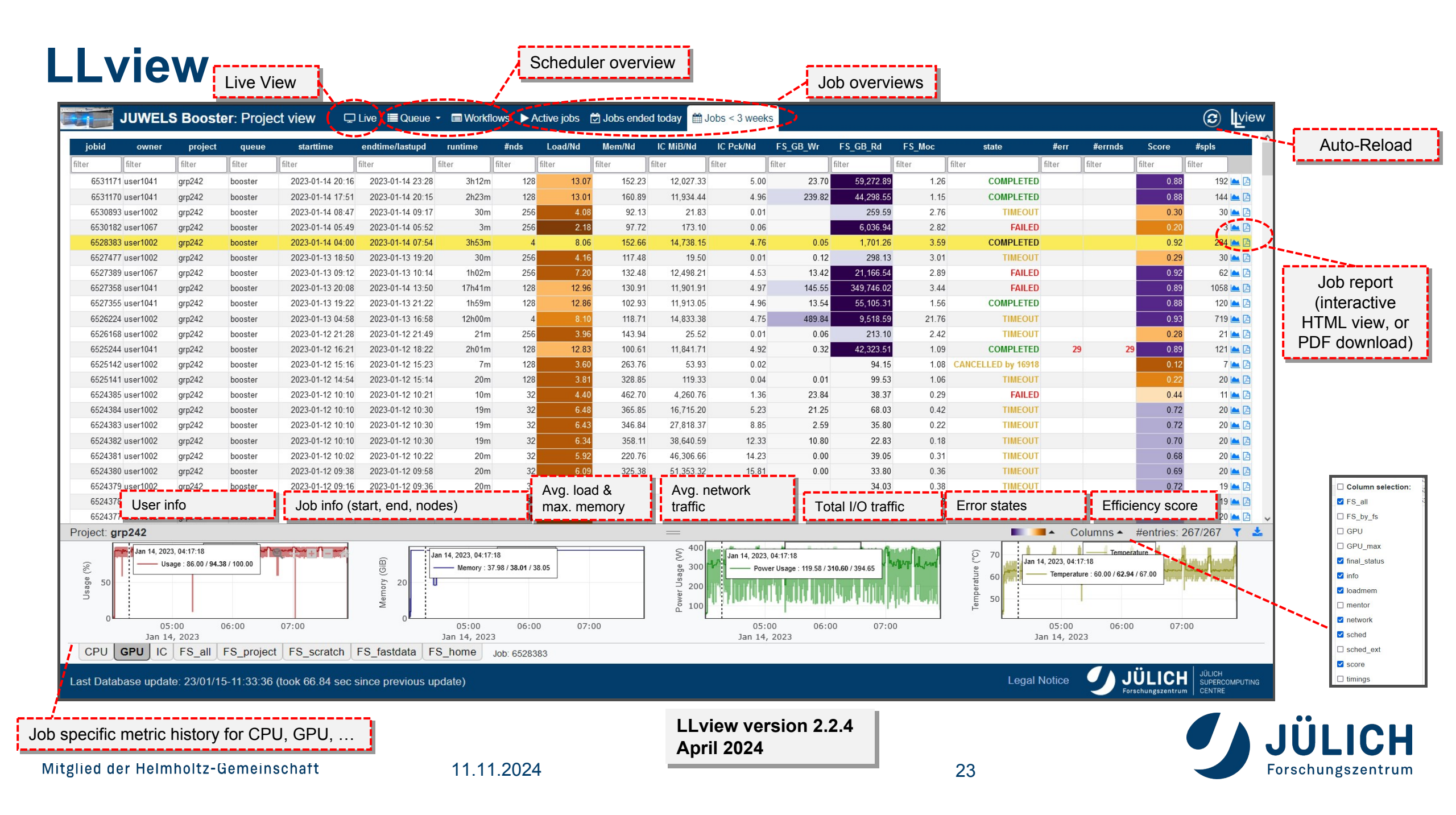

# **Job reports**

#!/bin/bash -x

• receive link to job report per email:

**#SBATCH** --mail-type=BEGIN, END, FAIL

**#SBATCH** --mail-user=<email>

| Job Runtime: 22h4                                                             | 40m → 9                                     | 94.42% of Wall:                                              | 1d00h00m    | Job           | Performan                                   | ce Metrics                           |        |                               |                                   |           |                                  |              |
|-------------------------------------------------------------------------------|---------------------------------------------|--------------------------------------------------------------|-------------|---------------|---------------------------------------------|--------------------------------------|--------|-------------------------------|-----------------------------------|-----------|----------------------------------|--------------|
| Job Start Time:<br>Job Last Timestamp<br>Current Time:<br>Job Endtime (Est.): | 2021-11<br>p: 2021-11<br>2021-11<br>2021-11 | -20 23:58:33<br>-21 22:38:12<br>-21 22:38:12<br>-21 23:58:51 | (Running)   | L.<br>N<br>Ir | oad (CPU-No<br>lemory (CPU<br>hterconnect 1 | odes):<br>I-Nodes):<br>Traffic (in): | 205    | min.<br>1.88<br>32.40<br>0.00 | avg.<br>4.02<br>26328.19<br>12.73 | 263<br>78 | max.<br>4.24<br>384.40<br>887.81 | MiB<br>MiB/s |
| Queue:                                                                        | booster                                     |                                                              |             | ٦ "           | nterconnect F                               | Packets (in)                         |        | 0.00                          | 306                               |           | 23.35                            | MIB/S        |
| Job Size, #Nodes:<br>Job Size, #GPUs:                                         | 1<br>4                                      | #Data Points:<br>#Data Points:                               | 1147<br>901 | lr            | iterconnect F                               | Packets (out)                        | 2      | 1                             | 76                                |           | 3658                             | pck/s        |
| Job I/O Statistics                                                            | То                                          | tal Data Write                                               | Total Da    | ata Read      | max. Data R                                 | ate/Node Write                       | e max. | Data Rate/No                  | de Read m                         | ax. Oper  | n-Close                          | Rate/Node    |
| \$HOME:                                                                       |                                             | 0.00 MiB                                                     | 0           | .00 MiB       |                                             | 0.00 MiB/s                           | s      | 0.0                           | 0 MiB/s                           |           |                                  | 0.00 op./s   |
| \$PROJECT:                                                                    |                                             | 0.00 MiB                                                     | 0           | .00 MiB       |                                             | 0.00 MiB/s                           | s      | 0.0                           | 0 MiB/s                           |           |                                  | 0.00 op./s   |
| \$SCRATCH:                                                                    |                                             | 0.00 MiB                                                     | 0           | .00 MiB       |                                             | 0.00 MiB/s                           | s      | 0.0                           | 0 MiB/s                           |           |                                  | 0.00 op./s   |
| \$FASTDATA:                                                                   |                                             | 0.00 MiB                                                     | 0           | .00 MiB       |                                             | 0.00 MiB/s                           | s      | 0.0                           | <b>)0</b> MiB/s                   |           |                                  | 0.00 op./s   |
| Job GPU Statistics                                                            | s                                           |                                                              |             |               |                                             |                                      |        |                               |                                   |           |                                  |              |
| avg. GPU Usage:                                                               | 96.40 %                                     | avg. Mem. l                                                  | Usage Rate: | 13.52 %       | avg                                         | GPU Temp.:                           | 69.03  | °C                            | avg. GPU                          | Power:    | 310.22                           | w            |
| max. Clk Stream/Mem:                                                          | 1410/121                                    | 5 MHz max M                                                  | lem. Usage: | 1738.50       | MiB max                                     | GPU Temp.:                           | 75.00  | °C                            | max. GPU                          | Power:    | 343.43                           | w            |

This job will use approximately 1 nodes × 48 cores × 24.000 hours = 1152.00 core-h for the specified walltime (up to now: 1087.68)

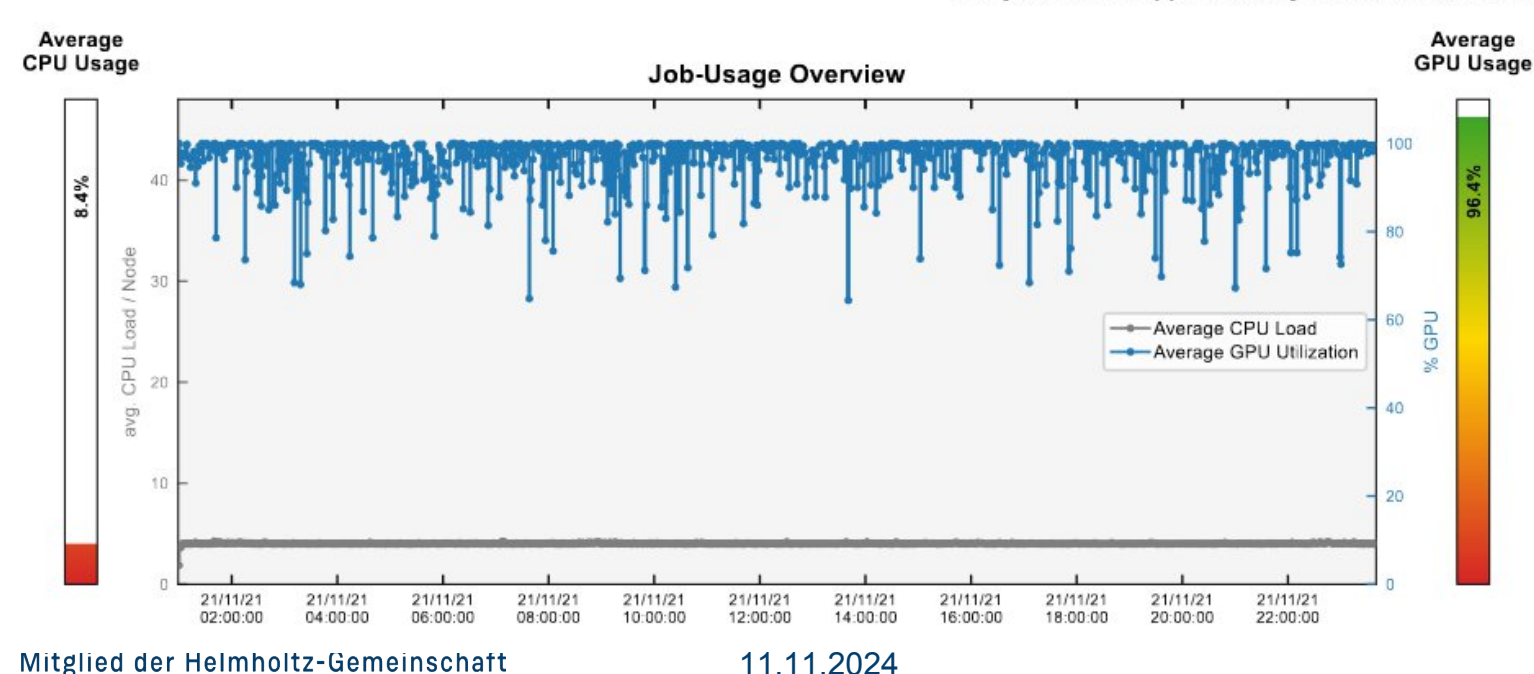

- job reports are available for 3 weeks
- job reports can be downloaded as .pdf

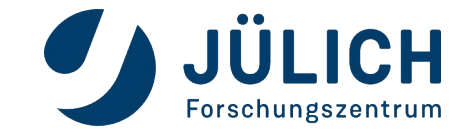

# Job reports – further job stats

| Nodelist                              |                                       |                                       |                                       |                                        |                                       |                                       |                                       |  |  |  |
|---------------------------------------|---------------------------------------|---------------------------------------|---------------------------------------|----------------------------------------|---------------------------------------|---------------------------------------|---------------------------------------|--|--|--|
| 1 jwc07n106<br>Interconnect group: 88 | 2 jwc07n107<br>Interconnect group: 88 | 3 jwc07n108<br>Interconnect group: 88 | 4 jwc07n109<br>Interconnect group: 88 | 5 jwc07n110<br>Interconnect group: 88  | 6 jwc07n111<br>Interconnect group: 88 | 7 jwc07n112<br>Interconnect group: 88 | 8 jwc07n113<br>Interconnect group: 88 |  |  |  |
|                                       |                                       |                                       | 9 jwc07n114<br>Interconnect group: 88 | 10 jwc07n115<br>Interconnect group: 88 |                                       |                                       |                                       |  |  |  |

|                            | Job State:  | FAILED         | _JO                      |                    | IFTER SWITCHTSHE INTERPORT                    |
|----------------------------|-------------|----------------|--------------------------|--------------------|-----------------------------------------------|
|                            |             |                | 10.500 States            | s Retain code. 11  | Sob Signar Number. V                          |
|                            |             | Timings (Acc   | ounting):                |                    |                                               |
|                            |             | Start Time     | 2021-11-20 11:25:2       | 0                  |                                               |
|                            |             | End Time       | 2021-11-21 10:25:4       | 4                  |                                               |
|                            |             | Wall Time      | 24.00                    |                    |                                               |
|                            |             | Runtime        | 23.00 hours              |                    |                                               |
|                            | Step RCs:   |                |                          |                    |                                               |
|                            | Step:       | batch          | RC: 11                   | SigNr: 0           |                                               |
|                            | Step:       | 0              | RC: 0                    | SigNr: 9           |                                               |
| ode System Error Repor     | t           |                |                          |                    |                                               |
|                            | # Msgs      | 1              | # Nodes 1                |                    |                                               |
| Error Messages:            |             |                |                          |                    |                                               |
| 1-11-21T10:25:08+0100 jwc/ | 07n112.juwe | els kernel: ra | amses3d invoked com-kill | er: gfp mask=0x629 | Oca(GFP HIGHUSER MOVABLE! GFP ZERO), order=0, |
| re adi=0                   |             |                |                          |                    |                                               |

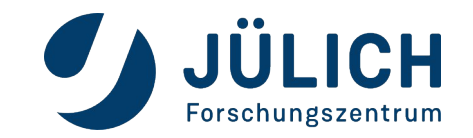

# **Scheduler overview**

- Current usage of system:
  - clickable
  - update 1min
- Mapping of jobs to nodes
- Prediction of system usage using JuFo

| JUWELS Booster: Project view 🛛 🖵 Live 🔳 Queue - 📾 Workflow                                                                                                    | /s ► Active jobs 🖾 Jobs ended today 🛗 Jobs 🤆                                                              | < 3 weeks                    |                     |                       |                           | (c           | ) Lview             |
|----------------------------------------------------------------------------------------------------|----------------------------------------------------------------------------------------------------|------------------------------|---------------------|-----------------------|---------------------------|--------------|---------------------|
|                                                                                                    | Usage 80% 366544/453056 (free 86512)<br>nodes 3695/4568 (down 0)                                          | CPUs Userid cpuh wall        | Class Spec          | TEnd I/O(MiB) BW(MiB/ | ) #IOops IOop/s l         | oad_avg load | max mem ^           |
| l 10 é 20 é 20 é 20 é 20 é 20 é 20 é 20 é                                                                                                    | sdssolsode10e2de30e4de5do jobs 160/537 (run/wait)<br>date 01/15/23 11:40:28                               | 496 user1262 17.7h of 24:00  | booster n01.p96.t00 | 17:58 0.0 0           | .0 0 0.00                 | 4.04         | 7.83 385            |
|                                                                                                    |                                                                                                    | 496 user1064 0.2h of 8:00    | booster n01.p96.t00 | 19:28 0.0 0           | .0 0 0.00                 | 3.24         | 4.06 210            |
|                                                                                                    |                                                                                                    | 496 user2249 7.8h of 23:00   | booster n01.p96.t00 | +02:51 0.0 0          | .0 0 0.00                 | 5.36         | 6.67 320            |
|                                                                                                    |                                                                                                    | 496 user1262 17.8h of 24:00  | booster n01.p96.t00 | 17:52 0.0 0           | .0 0 0.00                 | 4.05 1       | 2.07 340            |
|                                                                                                    |                                                                                                    | 496 user2249 7.8h of 23:00   | booster n01.p96.t00 | +02:51 0.0 0          | .0 0 0.00                 | 4.01         | 4.87 275            |
|                                                                                                    |                                                                                                    | 496 user1001 0.1h of 2:00    | booster n01.p96.t00 | 13:36 0.0 0           | .0 0 0.00                 | 7.43 1       | .3.65 517           |
|                                                                                                    |                                                                                                    | 496 user2045 2.4h of 24:00   | booster n01.p96.t00 | +09:18 0.0 0          | .0 0.00                   | 4.02         | 4.14 233            |
|                                                                                                    |                                                                                                    | 496 user1587 5.1h of 23:59   | booster n01.p96.t00 | +06:34 0.0 0          | .0 0.00                   | 4.01         | 4.17 303            |
|                                                                                                    |                                                                                                    | 496 user2249 7.8h of 23:00   | booster n01.p96.t00 | +02:51 0.0 0          | .0 0 0.00                 | 5.28         | 6.55 331            |
|                                                                                                    |                                                                                                    | 3968 user1101 17.4h of 24:00 | booster n08.p02.t00 | 18:13 0.0 0           | .0 0 0.00                 | 5.18 2       | 8.81 437            |
|                                                                                                    |                                                                                                    | 2976 user1072 10.0h of 15:00 | booster n06.p96.t00 | 16:39 0.0 0           | .0 0 0.00                 | 48.03 5      | 7.12 887            |
|                                                                                                    |                                                                                                    | 1984 user1046 5.5h of 24:00  | booster n04.p96.t00 | +06:08 0.0 0          | .0 0 0.00                 | 5.51         | 6.83 363            |
|                                                                                                    |                                                                                                    | 1984 user1042 1.2h of 8:00   | booster n04.p96.t00 | 18:29 0.0 0           | .0 0 0.00                 | 13.17 2      | 4.04 500            |
|                                                                                                    |                                                                                                    | 1984 user1042 1.0h of 8:00   | booster n04.p96.t00 | 18:39 0.0 0           | .0 0 0.00                 | 13.12 2      | .3.36 489           |
|                                                                                                    |                                                                                                    | 1984 user1002 9.2h of 12:00  | booster n04.p04.t00 | 14:30 0.0 0           | .0 0.00                   | 7.86 2       | 2.58 1159           |
|                                                                                                    |                                                                                                    | 1984 user1042 1.0h of 8:00   | booster n04.p96.t00 | 18:41 0.0 0           | .0 0 0.00                 | 12.43 2      | .3.79 514           |
|                                                                                                    |                                                                                                    | 1984 user1042 2.1h of 8:00   | booster n04.p96.t00 | 17:36 0.0 0           | .0 0 0.00                 | 13.96 4      | 8.04 507            |
|                                                                                                    |                                                                                                    | 1984 user1042 1.9h of 8:00   | booster n04.p96.t00 | 17:44 0.0 0           | .0 0 0.00                 | 12.87 2      | .3.60 511           |
|                                                                                                    | rack_25-5 rack_33-7 ack_33-8                                                                              | 1984 user1042 2.1h of 8:00   | booster n04.p96.t00 | 17:36 0.0 0           | .0 0 0.00                 | 13.70 2      | 4.34 505            |
|                                                                                                    |                                                                                                    | 1984 user1002 9.2h of 16:40  | booster n04.p04.t00 | 19:10 0.0 0           | .0 0 0.00                 | 8.02 1       | .6.45 1157          |
| 76377 28.user1041                                                                                                    |                                                                                                    | 1984 user1042 1.5h of 8:00   | booster n04.p96.t00 | 18:09 0.0 0           | .0 0 0.00                 | 13.41 2      | 4.60 532            |
|                                                                                                    |                                                                                                    | 1984 user1042 2.1h of 8:00   | booster n04.p96.t00 | 17:36 0.0 0           | .0 0 0.00                 | 13.71 4      | 8.02 502            |
| 53913 100 USER 101 100 USER 101 100 USER 100 USER 101 100 USER 101 100 USER 100 USER 1 |                                                                                                    | 1984 user1042 1.7h of 8:00   | booster n04.p96.t00 | 17:57 0.0 0           | .0 0.00                   | 13.39 2      | .5.20 527           |
|                                                                                                    |                                                                                                    | 1984 user1042 0.8h of 8:00   | booster n04.p96.t00 | 18:49 0.0 0           | .0 0 0.00                 | 11.71 2      | 2.45 503            |
| 1 31449                                                                                                    |                                                                                                    | 1984 user1042 0.8h of 8:00   | booster n04.p96.t00 | 18:51 0.0 0           | .0 0 0.00                 | 13.32 2      | 1.52 502            |
| 2266 177 107 177 107 177 107 177 107 177 107 177 107 177 107 177 107 177 107 177 107 177 17                                                                                                    |                                                                                                    | 1984 user1046 6.2h of 24:00  | booster n04.p96.t00 | +05:29 0.0 0          | .0 0 0.00                 | 5.52         | 6.64 526            |
| 9985<br>4492 User1041 177/user1058                                                                                                    | Walt: #jobs: 537 (pred.)<br>537 (botal)<br>comeh: 3191926 (pred.)                                         | 1984 user1046 5.5h of 24:00  | booster n04.p96.t00 | +06:10 0.0 0          | .0 0 0.00                 | 5.54 1       | .1.98 320           |
| a o u u u u u u u u u u u u u u u u u u                                                                                                    | 3191926 (botal)<br>aystam-days1.4801 (brad.)<br>0/H431h432h433h434h435h486h437h435h439h440 1.4801 (botal) | 1984 user1040 2.5h of 12:00  | booster n04.p04.t00 | 21:13 0.0 0           | .0 0.00                   | 60.57 8      | 5.06 1624           |
| UWELS-Booster : Job Scheduling Prediction                                                                                                    | Jeb Type: color -> running, blue -> waiting, gray -> no cont                                              | 1984 user1042 2.1h of 8:00   | booster n04.p96.t00 | 17:36 0.0 0           | .0 0 0.00                 | 13.53 2      | 5.80 511            |
|                                                                                                    |                                                                                                    | 1984 user1046 7.8h of 24:00  | booster n04.p96.t00 | +03:51 0.0 0          | .0 0 0.00                 | 5.51         | 6.57 319 🗸          |
|                                                                                                    |                                                                                                    | <                            |                     |                       |                           |              | >                   |
| Project: grp242                                                                                                    |                                                                                                    |                              |                     |                       |                           |              |                     |
| act Database undate: 22/01/15 11:20:28 (teak 62.4 ace since province undate)                                                                                                    |                                                                                                    |                              |                     | Legal Notice          | ـ ـ ـ ـ ـ ـ ـ ـ ـ ـ ـ ـ ـ | CH           | ICH                 |
| Last Database update. 23/01/13-11.39.38 (took 63.4 sec since previous update)                                                                                                    |                                                                                                    |                              |                     | Leganotice            | Forschungs                | zentrum CEN  | ERCOMPUTING<br>ITRE |

JuFo: Simulator for Job Schedulers on HPC Systems, C.Karbach, T.Bauer, JSC

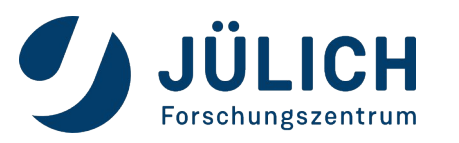

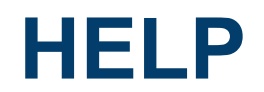

For general questions and inquiries, contact SC support at sc@fz-juelich.de.

- What is your **user ID**? What is the **project ID**?
- Which system did you use?
- If there was an error, what is the error message?
- Is the error **reproducible**?
- If related to a job, what was the **job ID**?
- Which module environment did you use?

For project specific questions and inquiries, contact your Mentor.

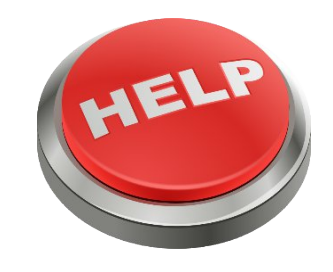

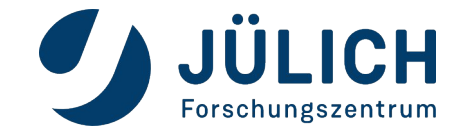